## Mest almindelige IT-fejl ved eksamen på Mac computere

- 1. Jeg kan ikke finde et trådløst netværk.
  - a. Er der tændt for det trådløse netværks kort på din maskine?
  - b. Er der en knap på maskinen der kan slukke for det?
  - c. Eller har du slået det fra i en indstilling på computeren?
- 2. Jeg kan ikke åbne hjemmesiden?
  - a. Er du på det rigtige trådløse netværk? Hvis du er på DTU skal du bruge DTUsecure. Hvis det ikke virker kan du prøve eduroam.
  - b. Du er på det netværk som du skal bruge til din eksamen, men du kan ikke komme ind på den rigtige side og få din eksamens opgave.
    - i. Klik på system indstillinger
    - ii. Klik på netværk
    - iii. Vælg Wifi
    - iv. Klik på avanceret
    - v. Klik på TCP/IP fanebladet
    - vi. Tjek at "konfigurer IPv4" er sat til "Vha. DHCP"
    - vii. Klik på DNS fanebladet
    - viii. Under DNS servere skal du have følgende servere øverst: 130.225.89.122 og 130.225.89.123
  - c. DTU netværket er ustabilt, den hopper nogle gange af.
    - i. Klik på systemindstillinger
    - ii. Klik på Netværk
    - iii. Vælg Wifi
    - iv. Klik på avanceret
    - v. Træk DTUsecure eller eduroam op øverst på listen over foretrukne netværk
    - vi. Klik ok
  - d. Bruger du en VPN eller Popup blokker, prøv at slå den fra.
  - e. Prøv at sluk for din antivirus, dette her tidligere blokeret for adgang til siden for andre brugere
  - f. Det kan være nogen plugins/tilføjelsesprogrammer i din browser der blokkere for at du får adgang, prøv at slå dem fra.
    - i. Dette kan i Safari gøres under indstillinger -> udvidelser, flyt skyderen til fra
    - ii. I Chrome gøres det under "tilpas" -> "indstillinger" -> "udvidelser"
- 3. Jeg kan ikke udfylde mit multiple choice skema
  - a. Gå tilbage til start og kig på valg mulighederne, du er kommet til at klikke på den printervenlige version, du skal vælge knappen "Besvar opgave"